## **Veracross Integration Guide**

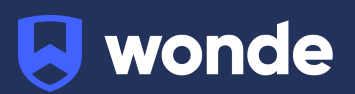

## **Veracross Integration Guide**

A third party application used by your school uses Wonde to access school data from a number of MIS providers such as Veracross. As your school is yet to have the integration setup with Wonde the following steps need to be completed.

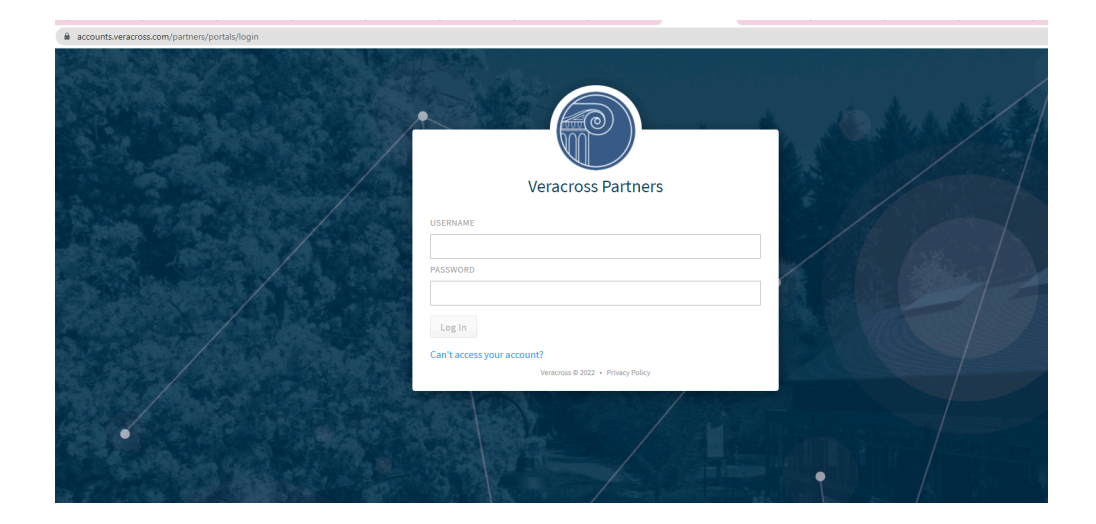

1. Login to the Veracross Partner Portal

2. Beginning from the **Identity & Access Management** homepage, find "Wonde" and click the "Start Integration".

Please note: the version required to complete the integration is Version 3.

3. On the next screen, you will see "Display Info", "Internal Details" and "App Credentials" section.

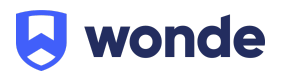

| 🖌 🗶 Main OAuth Application                                                                                                    | ADD OAUTH APPLICATION                | <i>4</i> +     | ୭    | • •      |
|----------------------------------------------------------------------------------------------------|--------------------------------------|----------------|------|----------|
| ALL GENERAL                                                                                                    |                                      |                |      | Audit Lo |
| General 0 By creating this record, you are agreeing to the Customer Data API Agreement. Click the link below to review the agreement. Note: You only need to add a Redirect URI if your partner compar | any is using Authorization API for S | ingle Sign-On. |      |          |
| Scopes<br>Juini History Display Info                                                                                                    |                                      |                |      |          |
|                                                                                                    |                                      |                |      |          |
|                                                                                                    |                                      |                |      |          |
| Internal Details CLERY SCRET                                                                                                    |                                      |                |      |          |
| NAME Wonde                                                                                                    |                                      |                |      |          |
| CONTACT EMAR, support@wonde.com @                                                                                                    |                                      |                |      |          |
| INTERNAL NOTES                                                                                                    |                                      |                |      |          |
|                                                                                                    |                                      |                |      |          |
|                                                                                                    |                                      |                |      |          |
|                                                                                                    |                                      |                |      |          |
| Add Record                                                                                                    |                                      | Q, search resu | ilts | 0 2      |
| Redirect URI Authorization URI.                                                                                                    |                                      |                |      |          |
|                                                                                                    |                                      |                |      |          |
|                                                                                                    |                                      |                |      |          |
| No Posulta                                                                                                    |                                      |                |      |          |
| NO RESULTS                                                                                                    |                                      |                |      |          |
|                                                                                                    |                                      |                |      |          |
|                                                                                                    |                                      |                |      |          |
|                                                                                                    |                                      |                |      |          |
|                                                                                                    |                                      |                |      |          |
|                                                                                                    |                                      |                |      |          |
|                                                                                                    |                                      |                |      |          |
|                                                                                                    |                                      |                |      |          |
|                                                                                                    |                                      |                |      |          |
|                                                                                                    |                                      |                |      |          |
|                                                                                                    |                                      |                |      |          |
|                                                                                                    |                                      |                |      |          |

4. Press the green "Add OAUTH Application" button at the top of the screen, this will then generate a Client ID and Client Secret.

| DEMO: CLIENT            |   |                                                                                                    |                                    |                                             |                                                                                          |                                          | jessica.wallis@veracross.com (as aas.sandbox) |              |    |          |  |
|-------------------------|---|----------------------------------------------------------------------------------------------------|------------------------------------|---------------------------------------------|------------------------------------------------------------------------------------------|------------------------------------------|-----------------------------------------------|--------------|----|----------|--|
| * *                     | Q | Main OAuth Applic                                                                                                    |                                    |                                             |                                                                                          | ADD OAUTH APPLICATION                    |                                               | + 🤊          | == | 0        |  |
| - ALL                   |   | GENERAL                                                                                                    |                                    |                                             |                                                                                          |                                          |                                               |              | A  | udit Log |  |
| General                 |   | By creating this received and the second second | ord, you are agreeing to the Custo | ner Data API Agreement. Click the link belo | w to review the agreement. Note: You only need to add a Redirect URI if your partner com | pany is using Authorization API for Sing | le Sign-O                                     | n.           |    |          |  |
| Scopes<br>Login History |   | Display Info                                                                                                    |                                    | App Credentials                             | Other                                                                                    |                                          |                                               |              |    |          |  |
|                         |   | PARTNER                                                                                                    | Wonde Q C                          | CLIENT ID                                   | CUSTOMER DATA API AGR https://www.veracross.com                                          |                                          |                                               |              |    |          |  |
|                         |   | Internal Details                                                                                                    |                                    | CLIENT SECRET                               |                                                                                          |                                          |                                               |              |    |          |  |
|                         |   | NAME                                                                                                    | Wonde                              |                                             |                                                                                          |                                          |                                               |              |    |          |  |
|                         |   | CONTACT EMAIL                                                                                                    | support@wonde.com @                |                                             |                                                                                          |                                          |                                               |              |    |          |  |
|                         |   | INTERNAL NOTES                                                                                                    |                                    |                                             |                                                                                          |                                          |                                               |              |    |          |  |
|                         |   |                                                                                                    |                                    |                                             |                                                                                          |                                          |                                               |              |    |          |  |
|                         |   |                                                                                                    |                                    |                                             |                                                                                          |                                          |                                               |              |    |          |  |
|                         |   |                                                                                                    |                                    |                                             |                                                                                          |                                          |                                               |              |    |          |  |
|                         |   | Add Record                                                                                                    |                                    |                                             |                                                                                          |                                          | Q, 56                                         | arch results | -  | S C.     |  |
|                         |   | Redirect URI                                                                                                    |                                    | Authorization URL                           |                                                                                          |                                          |                                               |              |    |          |  |
|                         |   |                                                                                                    |                                    |                                             |                                                                                          |                                          |                                               |              |    |          |  |
|                         |   |                                                                                                    |                                    |                                             |                                                                                          |                                          |                                               |              |    |          |  |
|                         |   |                                                                                                    |                                    |                                             | No Results                                                                               |                                          |                                               |              |    |          |  |
|                         |   |                                                                                                    |                                    |                                             | No Results                                                                               |                                          |                                               |              |    |          |  |
|                         |   |                                                                                                    |                                    |                                             |                                                                                          |                                          |                                               |              |    |          |  |
|                         |   |                                                                                                    |                                    |                                             |                                                                                          |                                          |                                               |              |    |          |  |
|                         |   |                                                                                                    |                                    |                                             |                                                                                          |                                          |                                               |              |    |          |  |
|                         |   |                                                                                                    |                                    |                                             |                                                                                          |                                          |                                               |              |    |          |  |
|                         |   |                                                                                                    |                                    |                                             |                                                                                          |                                          |                                               |              |    |          |  |
|                         |   |                                                                                                    |                                    |                                             |                                                                                          |                                          |                                               |              |    |          |  |
|                         |   |                                                                                                    |                                    |                                             |                                                                                          |                                          |                                               |              |    |          |  |
|                         |   |                                                                                                    |                                    |                                             |                                                                                          |                                          |                                               |              |    |          |  |
|                         |   |                                                                                                    |                                    |                                             |                                                                                          |                                          |                                               |              |    |          |  |
|                         |   |                                                                                                    |                                    |                                             |                                                                                          |                                          |                                               |              |    |          |  |
|                         |   |                                                                                                    |                                    |                                             |                                                                                          |                                          |                                               |              |    |          |  |
|                         |   |                                                                                                    |                                    |                                             |                                                                                          |                                          |                                               |              |    |          |  |

5. Click on the "Scopes" heading to the left of the screen.

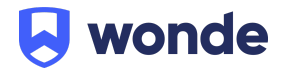

| DEMO: CLIENT            | _ |                                                                                                    |                   |   |                   |  |                                                 |  |        | jessica.wallis@ve | racross.com                                                    | as aas.san | ndbax) 🔻 |  |
|-------------------------|---|----------------------------------------------------------------------------------------------------|-------------------|---|-------------------|--|-------------------------------------------------|--|--------|-------------------|----------------------------------------------------------------|------------|----------|--|
| * *                     | Q | Main OAuth App                                                                                                    |                   |   |                   |  |                                                 |  | UPDATE |                   | ె                                                              |            | 8        |  |
| - ALL                   |   | GENERAL                                                                                                    |                   |   |                   |  |                                                 |  |        |                   | O Last Modified: Wed, May 18, 2022 at 11:01am by dbo Audit Log |            |          |  |
| General                 |   | By creating this record, you are agreeing to the Customer Data API Agreement. Click the link below to review the agreement. Note: You only need to add a Redirect URI if your partner company is using Author |                   |   |                   |  |                                                 |  |        |                   |                                                                |            |          |  |
| Scopes<br>Login History |   | Dicolaulata Ana Condentiale Other                                                                                                    |                   |   |                   |  |                                                 |  |        |                   |                                                                |            |          |  |
|                         |   | PARTNER                                                                                                    | Wonde             | C | CLIENT ID         |  | CUSTOMER DATA API AGR https://www.veracross.cor |  |        |                   |                                                                |            |          |  |
|                         |   |                                                                                                    |                   |   |                   |  |                                                 |  |        |                   |                                                                |            |          |  |
|                         |   | Internal Details                                                                                                    |                   |   | CLIENT SECRET     |  |                                                 |  |        |                   |                                                                |            |          |  |
|                         |   | NAME                                                                                                    | Wonde             |   |                   |  |                                                 |  |        |                   |                                                                |            |          |  |
|                         |   | CONTACT EMAIL                                                                                                    | support@wonde.com | ۲ |                   |  |                                                 |  |        |                   |                                                                |            |          |  |
|                         |   | INTERNAL NOTES                                                                                                    |                   |   |                   |  |                                                 |  |        |                   |                                                                |            |          |  |
|                         |   |                                                                                                    |                   |   |                   |  |                                                 |  |        |                   |                                                                |            |          |  |
|                         |   |                                                                                                    |                   |   |                   |  |                                                 |  |        |                   |                                                                |            |          |  |
|                         |   |                                                                                                    |                   |   |                   |  |                                                 |  |        |                   |                                                                |            |          |  |
|                         |   | Add Record                                                                                                    |                   |   |                   |  |                                                 |  |        | Q, search res     | ults                                                           |            | G        |  |
|                         |   | Redirect URI                                                                                                    |                   |   | Authorization URL |  |                                                 |  |        |                   |                                                                |            |          |  |
|                         |   |                                                                                                    |                   |   |                   |  |                                                 |  |        |                   |                                                                |            |          |  |
|                         |   |                                                                                                    |                   |   |                   |  |                                                 |  |        |                   |                                                                |            |          |  |
|                         |   |                                                                                                    |                   |   |                   |  | No Results                                      |  |        |                   |                                                                |            |          |  |
|                         |   |                                                                                                    |                   |   |                   |  |                                                 |  |        |                   |                                                                |            |          |  |
|                         |   |                                                                                                    |                   |   |                   |  |                                                 |  |        |                   |                                                                |            |          |  |
|                         |   |                                                                                                    |                   |   |                   |  |                                                 |  |        |                   |                                                                |            |          |  |
|                         |   |                                                                                                    |                   |   |                   |  |                                                 |  |        |                   |                                                                |            |          |  |
|                         |   |                                                                                                    |                   |   |                   |  |                                                 |  |        |                   |                                                                |            |          |  |
|                         |   |                                                                                                    |                   |   |                   |  |                                                 |  |        |                   |                                                                |            |          |  |
|                         |   |                                                                                                    |                   |   |                   |  |                                                 |  |        |                   |                                                                |            |          |  |
|                         |   |                                                                                                    |                   |   |                   |  |                                                 |  |        |                   |                                                                |            |          |  |
|                         |   |                                                                                                    |                   |   |                   |  |                                                 |  |        |                   |                                                                |            |          |  |
|                         |   |                                                                                                    |                   |   |                   |  |                                                 |  |        |                   |                                                                |            |          |  |
|                         |   |                                                                                                    |                   |   |                   |  |                                                 |  |        |                   |                                                                |            |          |  |
|                         |   |                                                                                                    |                   |   |                   |  |                                                 |  |        |                   |                                                                |            |          |  |

6. On the "Available OAuth Scopes" headings to select from, please ensure that the following scopes are selected and once done to press "Update" to update these scopes:

academics.enrollments:list academics.enrollments:read admission.applicants:list admission.applications:list classes:list classes:read contact\_info:list contact\_info:read courses:list courses:read households:read master\_attendance:list master\_attendance:read parents:list parents:read relationships:list staff\_faculty:list staff\_faculty:read students:list students:read

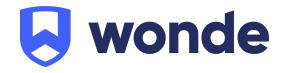

| - ALL         | SCOPES                                                                                                    |                                       |                          |   |  |  |  |  |  |  |  |  |
|---------------|----------------------------------------------------------------------------------------------------|---------------------------------------|--------------------------|---|--|--|--|--|--|--|--|--|
| General       | O Auth scopes limit an application's access to resources. You should choose only the minimum scopes an application absolutely requires. |                                       |                          |   |  |  |  |  |  |  |  |  |
| Scopes        |                                                                                                    |                                       |                          |   |  |  |  |  |  |  |  |  |
| Login History | Available OAuth Scopes (click to add)                                                                                                   | Active OAuth Scopes (click to remove) |                          |   |  |  |  |  |  |  |  |  |
|               | List Courses                                                                                                    | -                                     | List Class Attendance    | - |  |  |  |  |  |  |  |  |
|               | Read Course                                                                                                    |                                       | Read Class Attendance    |   |  |  |  |  |  |  |  |  |
|               | Update Course                                                                                                    |                                       | Update Class Attendance  |   |  |  |  |  |  |  |  |  |
|               | Read Household                                                                                                    |                                       | Create Master Attendance |   |  |  |  |  |  |  |  |  |
|               |                                                                                                    |                                       |                          |   |  |  |  |  |  |  |  |  |

7. Once the above steps have been completed, please fill out the <u>Google form</u> with the Client ID, Client Secret, School Route, School Name and contact details.

If you have any questions, contact our support team by calling 1800 064 506 (Australia), 04 488 1558 (New Zealand), or email support@wonde.com.

8. The Wonde team will then complete the process and confirm the connection is working successfully.

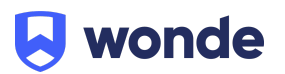